# 教务系统教师录入成绩操作说明(3.0版)

## 一、系统登录

1. 登陆教务系统后点击成绩录入菜单项

| [1] 淮 | 南师范学  | 院教学                                         | 综合信息                                                                                              | 服务平台                        | ì                                                    |
|-------|-------|---------------------------------------------|---------------------------------------------------------------------------------------------------|-----------------------------|------------------------------------------------------|
| 申请▼   | 信息维护▼ | 成绩▼                                         | 信息查询▼                                                                                             | 教学评价▼                       | 毕业设计(论文)▼                                            |
| 我的应用  | /     | 成绩录<br>成绩修改<br>成绩比化<br>实验成线<br>实习成级<br>学科竞野 | <ul> <li>【教师】</li> <li>女【教师】</li> <li>例设置【教师】</li> <li>责录入</li> <li>憲录入</li> <li>赛成绩录入</li> </ul> |                             | <b>余瑞睿</b><br>计算机学院                                  |
|       |       | 小分成約<br>小分成約<br>竟赛科<br>[<br>成绩复]            | 表录入<br>表校验<br>目成绩录入<br>重审核                                                                        | <b>课表</b><br>6-19周<br>6-19周 | (7-8节)-星期—-大学计算机基础B-泉山校区<br>(1-2节)-星期二-大学计算机基础B-泉山校区 |
|       |       |                                             |                                                                                                   |                             |                                                      |

2. 进入页面后选择教学班,输入课程密码,课程密码统一为教务系统登录 密码。

| 3-1-                   | <b>学期</b> 全部                                                                                                    | ▼ 录                                         | 入状态      | 全部                                |                                                                                                    | ▼                                       | <b>课程</b> 按课程中文名:                                                                             | 搜索                  |                                                                       |  |
|------------------------|----------------------------------------------------------------------------------------------------|---------------------------------------------|----------|-----------------------------------|----------------------------------------------------------------------------------------------------|-----------------------------------------|-----------------------------------------------------------------------------------------------|---------------------|-----------------------------------------------------------------------|--|
| 心成                     | ☞成绩录入课程信息: 保存[1].提交[1] ▲ 选择对应学年学期课程                                                                                 |                                             |          |                                   |                                                                                                    |                                         |                                                                                               |                     |                                                                       |  |
| 录入状态                   | 提交时间                                                                                                    | 课程信息                                        | 学分       | 考核方式                              | 人数                                                                                                    | 教学班                                     | 教学班组成                                                                                         | 学年                  | 学期                                                                    |  |
| 保存                     |                                                                                                    | 大学计算机基础                                     | 2.0      | 考查                                | 76                                                                                                    | 大学计算机基础-0                               | 体育教育23(1);体育教育                                                                                | 2023-2024           | 1                                                                     |  |
| 提交                     | 2023-09-08 17:                                                                                                    | 5: 大学计算机基础                                  | 2.0      | 考查                                | 69                                                                                                    | 大学计算机基础-0                               | 小学教育(普通)22(1);应                                                                               | 2022-2023           | 2                                                                     |  |
| 心当前                    | <ul> <li>● 当前课程信息:大学计算机基础;选课人数:76;星期-第7-8节(6周,10-13周,15周);星期-第7-8节(16周);星期四第1-2节(7周);星期五第3-4<sup>-</sup></li> </ul> |                                             |          |                                   |                                                                                                    |                                         |                                                                                               |                     |                                                                       |  |
|                        |                                                                                                    | 大学计算机基础;选课人数                                | 攻: 76 ;星 | 期—第7-8                            | 3节{6周                                                                                                   | 周,10-13周,15周};星                         | 期一第7-8节{16周};星期                                                                               | 阴四第1-2节{7周}         | ;星期五第3-4 <sup>-</sup>                                                 |  |
| 成绩                     | 分项                                                                                                    | 大学计算机基础;选课人数<br>成绩分项比例                      | 攻: 76 ;星 | 期一第7-8<br>成绩录入划                   | 3节{6原<br>式态                                                                                             | 周,10-13周,15周};星                         | 期一第7-8节{16周};星期<br>成绩录入开始时间                                                                   | 9四第1-2节{7周}         | ;星期五第3-4 <sup>:</sup><br>成绩录〉                                         |  |
| 成绩                     | 分项时】                                                                                                    | 大学计算机基础;选课人数<br>成绩分项比例<br>30%               | 牧: 76 ;星 | 期—第7-8<br>成绩录入物<br>保存             | 3节{6周<br>代态                                                                                             | 周,10-13周,15周};星                         | 期一第7-8节{16周};星期<br>成绩录入开始时间<br>023-11-06 08:00:00                                             | 期四第1-2节{7周}         | ; <mark>星期五第3-4<sup>-</sup><br/>成绩录)</mark><br>2024-01-0              |  |
| 成绩<br>【 平<br>【 实       | 加索性 山心・ グ<br>分项<br>时】<br>验】                                                                                         | 大学计算机基础,选课人数<br>成绩分项比例<br>30%<br>20%        | 文: 76 ;星 | 期一第7-8<br>成绩录入状<br>保存<br>保存       | 3节{6周<br>代态                                                                                             | 局,10-13周,15周);星<br>20<br>20<br>20       | 期一第7-8节{16周};星期<br>成绩录入开始时间<br>023-11-06 08:00:00<br>023-11-06 08:00:00                       | 朋四第1-2节{7周}         | ; <u>星期五</u> 第3-4 <sup>*</sup><br>成绩录)<br>2024-01-0<br>2024-01-0      |  |
| 成绩<br>【平<br>【 实<br>【 期 | 示性に応、<br>分项<br>时】<br>验】<br>末】                                                                                       | 大学计算机基础;选课人类<br>成绩分项比例<br>30%<br>20%<br>50% | 攻: 76 ;星 | 期一第7-8<br>成绩录入物<br>保存<br>保存<br>保存 | ₹6)<br>3<br>7<br>7<br>8<br>7<br>8<br>7<br>8<br>7<br>8<br>7<br>8<br>7<br>8<br>7<br>8<br>7<br>8<br>7<br>8 | 剧,10-13周,15周);星<br>20<br>20<br>20<br>20 | 期一第7-8节(16周);星期<br>成绩录入开始时间<br>023-11-06 08:00:00<br>023-11-06 08:00:00<br>023-11-06 08:00:00 | <u>月四</u> 第1-2节{7周} | ;星期五第3-4 <sup>-1</sup><br>成绩录》<br>2024-01-0<br>2024-01-0<br>2024-01-1 |  |

## 二、分项比例和总评级制设置

 1. 在成绩录入页面总评转换成栏设置总评级制(考试课百分制,考查课五 级制),点击左侧黄色区域页面可设置成绩分项比例

| 1      | 成绩录            | 入【教师】                   |                                                                                                    |             |       |
|--------|----------------|-------------------------|----------------------------------------------------------------------------------------------------|-------------|-------|
|        | 0%<br>(理2) (注自 | 1. 十受计算机算               | マンマン 19月11年1月11日 19月1日 19月11日 19月1日 19月1日 19月1日 19月1日 19月1日 19月1日 19月1日 19月1日 19月1日 19月1日 19月1日 19月11日 19月110日 19月11日 19月11日 19月11日 19月11日 19月1101 | 10用)        |       |
| 当前     | 自动保存           | ₹: 030分钟 0<br>平转换成: 百分制 | 20分钟 ③10分钟 ①                                                                                                    | 相定义: 12分钟 ▼ | 09:42 |
| 课<br>程 | 序号 🗘           | 班级↓                     | 学号↓                                                                                                    | 姓名↓         |       |
| 成绩     | 1              | 电子商务18(1)               | 1812040105                                                                                                    | 程鸿印         | 80    |
| 分项     | 2              | 电子商务18(1)               | 1812040106                                                                                                    | 戴礼军         | 80    |
| 阶      | 3              | 电子商务18(1)               | 1812040107                                                                                                    | 丁玉红         | 80    |
| 段信     | 4              | 电子商务18(1)               | 1812040109                                                                                                    | 郭光瑞         | 80    |
| 息      | 5              | 电子商务18(1)               | 1812040110                                                                                                    | 胡梦佳         | 80    |

 2. 成绩分项设置栏内,分项级制统一选择为百分制(不论考试还是考查课 成绩录入均为百分制)。成绩分项比例,如需要调整的需在对应的输入框中更改 比例,更改完成后续点击下方调整比例按钮方可生效。

| 当前课程成绩分项 / 阶段信息                                |      |            |                        |                        |              |  |  |  |
|------------------------------------------------|------|------------|------------------------|------------------------|--------------|--|--|--|
| 成绩登分说明:重修学号后加#号; <u>学生标记对照信息</u> ;学号后加+号表示可加分。 |      |            |                        |                        |              |  |  |  |
| 成绩分项                                           | 分项比例 | 成绩录入<br>状态 | 成绩录入开始时间               | 成绩录入结束时间               | 成绩分项录入<br>级制 |  |  |  |
| □【平时】                                          | 30 % | 保存         | 2018-10-01<br>21:31:32 | 2018-11-01<br>21:31:41 | 百分制          |  |  |  |
| □【期中】                                          | 0 %  | 录入         | 2018-10-01<br>21:31:32 | 2018-11-01<br>21:31:41 | 百分制 🔻        |  |  |  |
| □【 实验                                          | 20 % | 保存         | 2018-10-01<br>21:31:32 | 2018-11-01<br>21:31:41 | 百分制 🔻        |  |  |  |
| ፼【其床】                                          | 50 % | 保存         | 2018-10-01<br>21:31:32 | 2018-11-01<br>21:31:41 | 百分制 🔻        |  |  |  |
|                                                |      |            |                        | ┙ 调整比例                 | ▲ 调整级制       |  |  |  |

### 三、成绩录入与提交

 比例与级制设置好后,在页面成绩录入框录入成绩。成绩录入必须以百 分制录入,如成绩有小数位只保留一位小数。成绩录入后点击保存按钮即可保 存当前录入成绩。

| 课程信<br>息:                                      | 社会学概论    | ;星期二第7-8节  | {6-19周};星期三 | E第1-2节{6-19周} |              |      |         |         |       |
|------------------------------------------------|----------|------------|-------------|---------------|--------------|------|---------|---------|-------|
| 自动保 ◎30分钟 ◎20分钟 ◎10分钟 ◎自定义: 12分钟 ▼<br>存: 02:29 |          |            |             |               |              | 👱 保有 | ₹ 14 提交 | ♠ 下载模板  | 🔒 试卷分 |
| 总评转换历                                          | 戊: 五级制   |            | T           |               | <b>₿</b> 试卷分 | 析打印  | 🖨 打印    |         |       |
| 序号 🌣                                           | 班级 🖡     | 学号 👪       | 姓名↓         | ✔ 平时 (30%)    |              |      | ☑ 期:    | 末 (70%) |       |
| 1                                              | 社会工作18(1 | 1801020101 | 陈昊          |               |              |      |         |         |       |
| 2                                              | 社会工作18(1 | 1801020102 | 陈涛          |               |              |      |         |         |       |
| 3                                              | 社会工作18(1 | 1801020103 | 陈甜甜         |               |              |      |         |         |       |
| 4                                              | 社会工作18(1 | 1801020106 | 郭婷婷         |               |              |      |         |         |       |
| 5                                              | 社会工作18(1 | 1801020107 | 洪欣雨         |               |              |      |         |         |       |
| 6                                              | 社会工作18(1 | 1801020109 | 黄进声         |               |              |      |         |         |       |

2. 成绩导入

教务系统提供了按照模板导入成绩功能,具体请选择页面上方的下载模板 和导入按钮进行相关操作。

|          |            |              |            |               | 学生人数: <b>59</b> | 人        |
|----------|------------|--------------|------------|---------------|-----------------|----------|
|          | ◆ 返回 🖌 保存  | 土提交 🔿        | 下载模板       | <b>進</b> 导入 📊 | <b>≗</b> 试卷分析打印 | ▲打印      |
|          |            |              |            |               |                 |          |
| ,实验 (20% | 下载模板       |              |            |               | <b>×</b>        | 計        |
|          |            | 0.5          | - <b>-</b> |               |                 | •        |
|          | *EXCel惧极天型 | • Excel 2003 | Excel 20   | 007及以上        |                 | •        |
|          |            |              |            |               |                 | T        |
|          |            |              |            | 面             | 定关闭             | <b>V</b> |
|          |            | _            |            |               |                 |          |

3. 成绩提交

我校课程成绩录入分为平时和期末两个提交时段,课程的平时(期中)分项 成绩分项需在每学期期末考试前完成录入并提交,期末等其他分项成绩需在每 学期期末考试结束后一周内录入并提交。

如下图所示,教师在录入完毕平时成绩分项后,必须在平时成绩录入截止 时间前勾选平时分项标题后提交成绩。(如超过时间将无法提交成绩)

|                         |     | ุ ちょう ちょうしん ちゅうしん ちゅうしん ちゅうしん ちゅうしん ちゅうしん ちゅうしん しんしゅう しんしゅう しんしゅう しんしゅう ちゅうしん しんしゅう しんしゅう ちゅう しんしゅう いんしゅう しんしゅう しんしゅう しんしゅう しんしゅう いんしゅう いんしゅう いんしゅう いんしゅう いんしゅう ちゅう しんしゅう いんしゅう いんしゅ いんしゅう いんしゅう いんしゅう いんしゅう いんしゅう いんしゅう いんしゅう いんしゅう いんしゅう いんしゅう いんしゅう いんしゅう いんしゅう いんしゅう いんしゅう いんしゅう いんしゅう いんしゅう いんしゅう いんしゅう いんしゅう いんしゅう いんしゅう いんしゅう いんしゅう いんしゅう い い い い い い い い い い い い い い い い い い い | ≰保存      | ▲ 提 | 交  | ▶ 下 <u>载</u> 模板 | 🛔 行政 | 班试卷分析 | 24 导入    | ● 行            | 政班成绩表 |
|-------------------------|-----|----------------------------------------------------------------------------------------------------|----------|-----|----|-----------------|------|-------|----------|----------------|-------|
| 平时成绩录入截止时间前需勾选平时分项后提交成绩 |     |                                                                                                    |          |     |    |                 |      |       |          | 30分钟<br>12分钟 ❤ |       |
| 学号 🖡                    | 姓名↓ | F 🔽                                                                                                    | 平时 (30%) |     |    | <u>实验 (</u> 20  | %)   |       | 月末 (50%) |                | 总评    |
| 2310010101              | 程婧妍 | 80                                                                                                    |          |     | 80 |                 |      | 70    |          |                | 75    |
| 2310010102              | 储雅  | 80                                                                                                    |          |     | 80 |                 |      | 70    |          |                | 75    |
| 2310010103              | 管玮琪 | 80                                                                                                    |          |     | 80 |                 |      | 70    |          |                | 75    |
| 2310010104              | 黄玉琪 | 80                                                                                                    |          |     | 80 |                 |      | 70    |          |                | 75    |
| 2310010105              | 焦荣瑾 | 80                                                                                                    |          |     | 80 |                 |      | 70    |          |                | 75    |
| 2310010106              | 鲁悦园 | 80                                                                                                    |          |     | 80 |                 |      | 70    |          |                | 75    |

期末考试结束后,教师必须在期末成绩录入截止时间前录取期末成绩并提 交。如超期未能提交成绩的,需履行审批手续后方可开通系统。

4. 学生旷考、违纪和缓考设置

如学生有旷考或违纪,请在备注栏中选择即可。课程教学班内的学生如未 参加考试的一律录入旷考,教师不得录入包括0分在内的任何成绩。

学生缓考的教师无权设置,学生申请缓考并审核通过后系统自行设置。如 学生申请缓考但二级学院还未审核,系统会提示学生缓考正在办理,教师无法

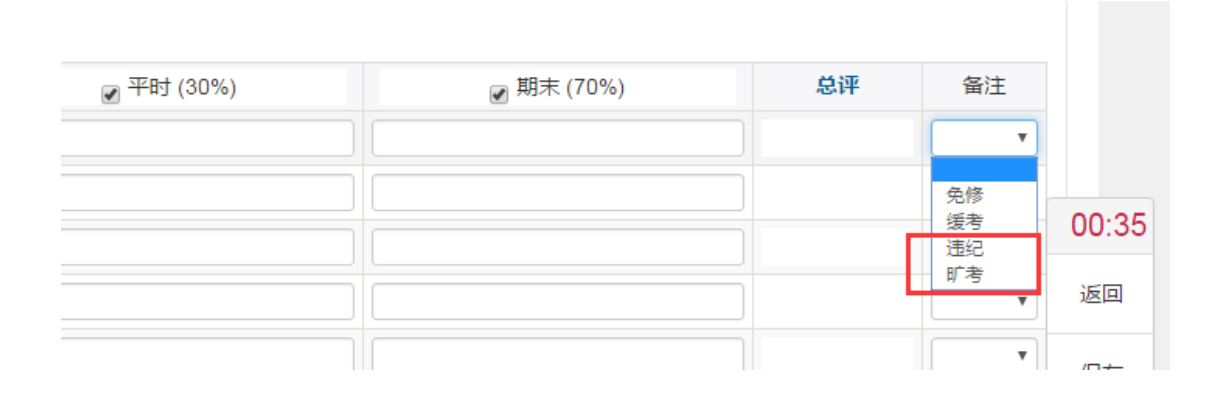

提交成绩,可提醒学生所在学院及时审批学生的缓考申请

#### 四、成绩补录与修改

成绩全部录入结束,核查无误后教师即可点击提交按钮提交成绩,成绩提 交后将不能修改,如需修改需履行审批手续。

成绩提交截止日期后,教师无权录入或更改成绩,如教师需要补录或修改 成绩的需填写《淮南师范学院成绩录入审批表》并按流程履行审批手续。

#### 五、成绩打印与输出

提交成绩后教师即可打印成绩单和试卷分析,在右上角有四个打印输出按 钮,可分别按教学班和行政班打印输出成绩单。

|      |           |           | 字生人刻: 30人 | 、<br>教学班打    |
|------|-----------|-----------|-----------|--------------|
| 🕈 返回 | 🔒 行政班试卷分析 | 🛔 教学班试卷分析 | 🚔 行政班成绩表  | 🛔 में में सि |
|      |           |           |           |              |

在输出菜单下可选择不同格式文件输出打印

| 下一页   ▶ 末页   🛄 打印[客户端] | ■打印・ | I 📑 🕯   | 淌出 ▾□⊠邮件 |
|------------------------|------|---------|----------|
|                        |      | Å       | PDF      |
|                        |      | E       | Excel    |
|                        |      | W       | Word     |
|                        |      | <b></b> | Image    |
|                        |      |         |          |
|                        |      |         |          |

2023-2024 学年开始,学校试卷分析表进行了调整,不再设置原因分析 栏。试卷分析要求按照行政班生成打印。